# Steps to Register for Recurrent Payments on the BMI Portal (with Credit Card)

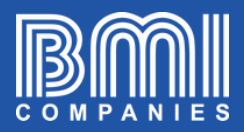

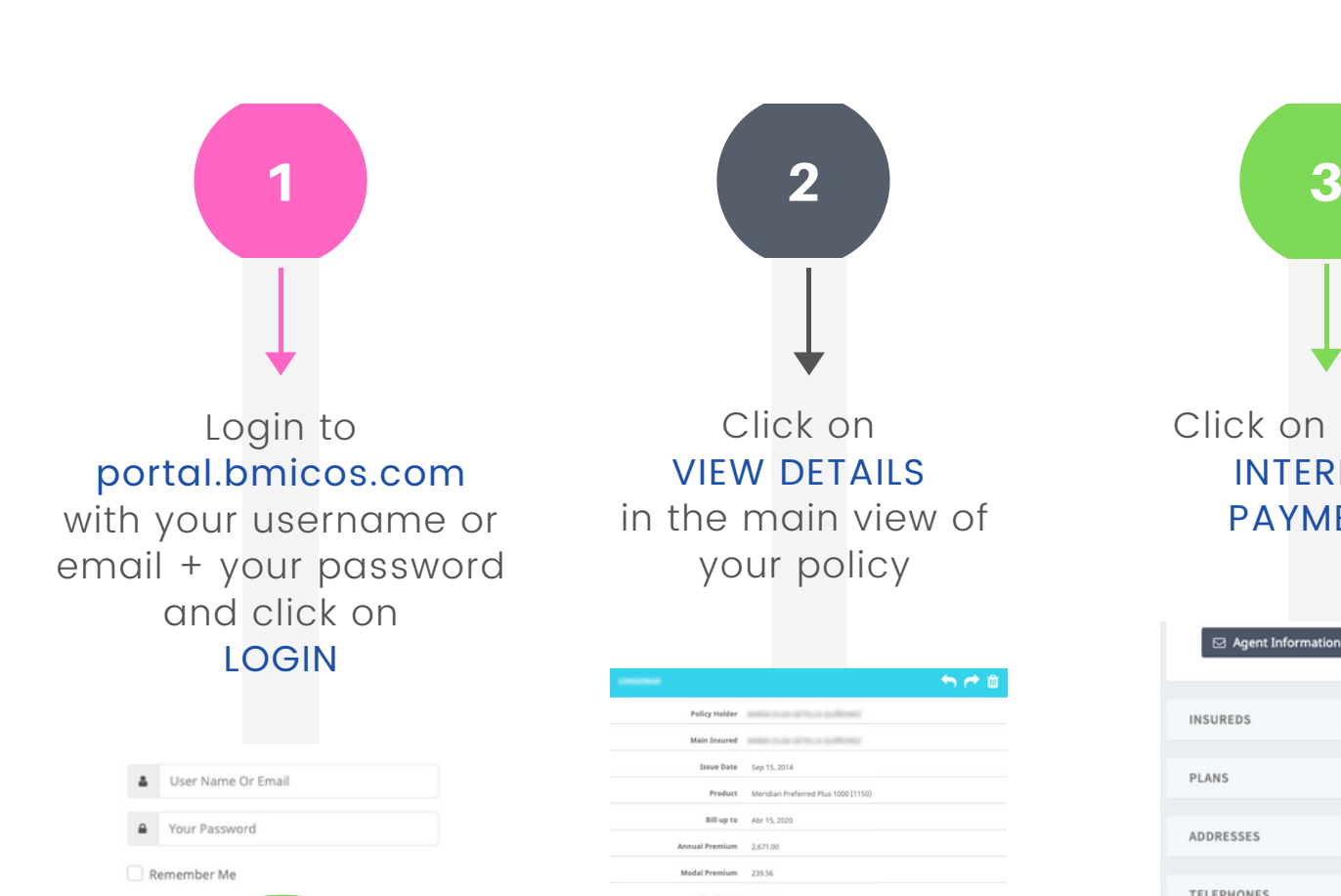

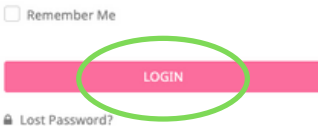

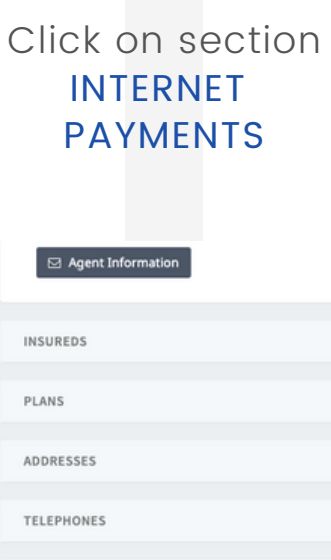

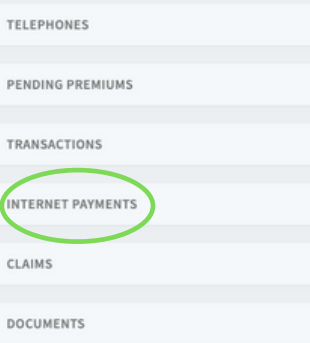

# Steps to Register for Recurrent Payments on the BMI Portal (with Credit Card)

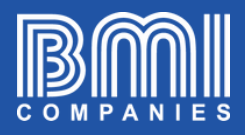

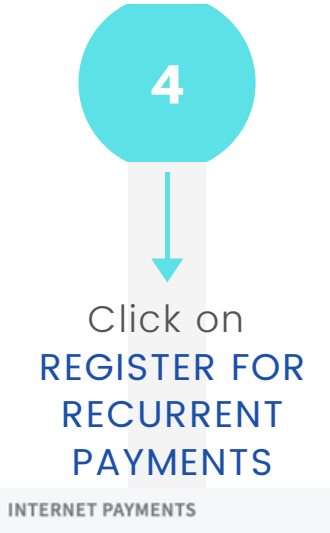

Register for Recurrent Payments

5 Complete all the requested information and click on CONTINUE

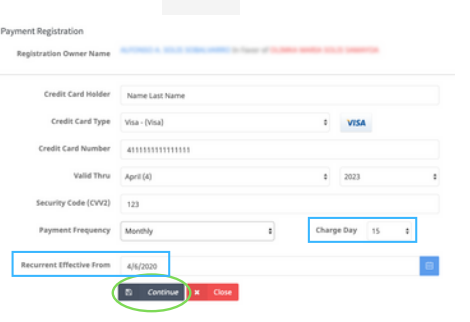

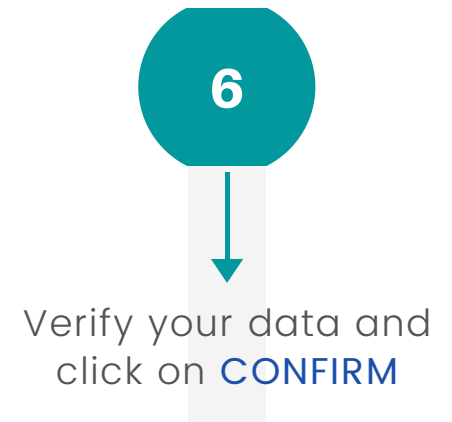

| Credit Card Type        | Visa - (Visa)       |
|-------------------------|---------------------|
| Credit Card Number      | 41111111111111      |
| Valid Thru              | 04/2023             |
| Security Code (CVV2)    | 123                 |
| Credit Card Holder Name | NAME LAST NAME      |
|                         | Back CONFIRM >>  t) |

## Click on **OK** in the confirmation window

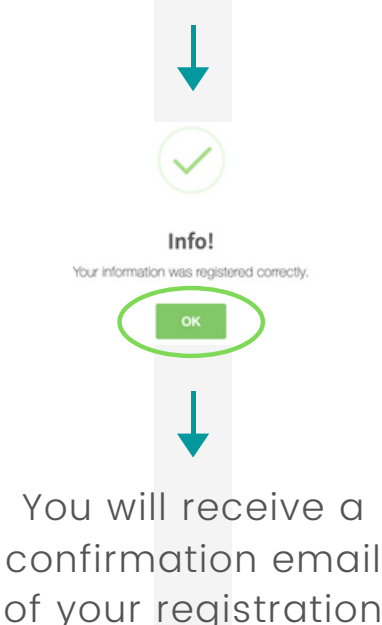

You will see a window with information that you should read. Then select CREDIT CARD and click on NEXT

### тір:

### CHARGE DAY

It refers to the specific day you want your credit card to be charged automatically.

Note that the system always selects by default the Issue Date of your policy (recommended option) but you will have the option to modify it to any of the following 15 days.

Note: this field is not available for all plans

### "RECURRENT EFFECTIVE FROM"

It is the specific date from which you want automatic charges to be activated to the credit card that you are registering in the system

At the time of the policy renewal, the credit card registered for recurrent payments will automatically be used for the new policy period | You can edit the expiration date of the credit card registered for recurring payments in the future without having to register all the card details again.